## Firmware Update Instructions

1050 Controller (Instruction P/N MX4936)

#### **OPERATOR:** All operators using the Nice 1050 controller board.

**SUBJECT:** Instructions for updating 1050 controller firmware using the Nice Oview hardware programmer (with OVBT Bluetooth module).

In order to perform these programming instructions, the following are necessary:

- 1050 Controller Board
- Power Supply (for 1050 Control Board)
- Oview Hardware Programmer (with OVBT Bluetooth Module & RJ11 cable).
- Bluetooth enabled PC

Opera Software Suite

• Hex file (see step 2)

### **SETUP INSTRUCTIONS:**

1. Turn on PC and enable Bluetooth reception.

Battery

- 2. Download the most recent \*.hex file from <u>https://support.hysecurity.com/hc/en-us/sections/360007581133-</u> <u>Nice-firmware-for-936-and-1050-control-boards</u> and save it locally to your PC.
- 3. Connect an appropriate power source to the 1050 controller (FIGURE 1 shows a 12VDC battery connection).
- 4. Using the supplied RJ11 cable, connect the Oview programmer to RJ11 connector on 1050 control board (FIGURE 1). This will power up the Oview unit. **NOTE:** Use only RJ11 4C cable; not standard phone cable.
- 5. After the Oview programmer powers up, check PC Bluetooth status to ensure a connection between Oview and PC. After the the first Bluetooth connection, the PC should thereafter automatically connect to the Oview programmer.
- 6. Download the Opera Software Suite from <u>https://support.hysecurity.com/hc/en-us/categories/360003202873-</u> 12VDC

FIGURE 1: Setting Up 1050 Controller Board and Oview Programmer for Firmware Update

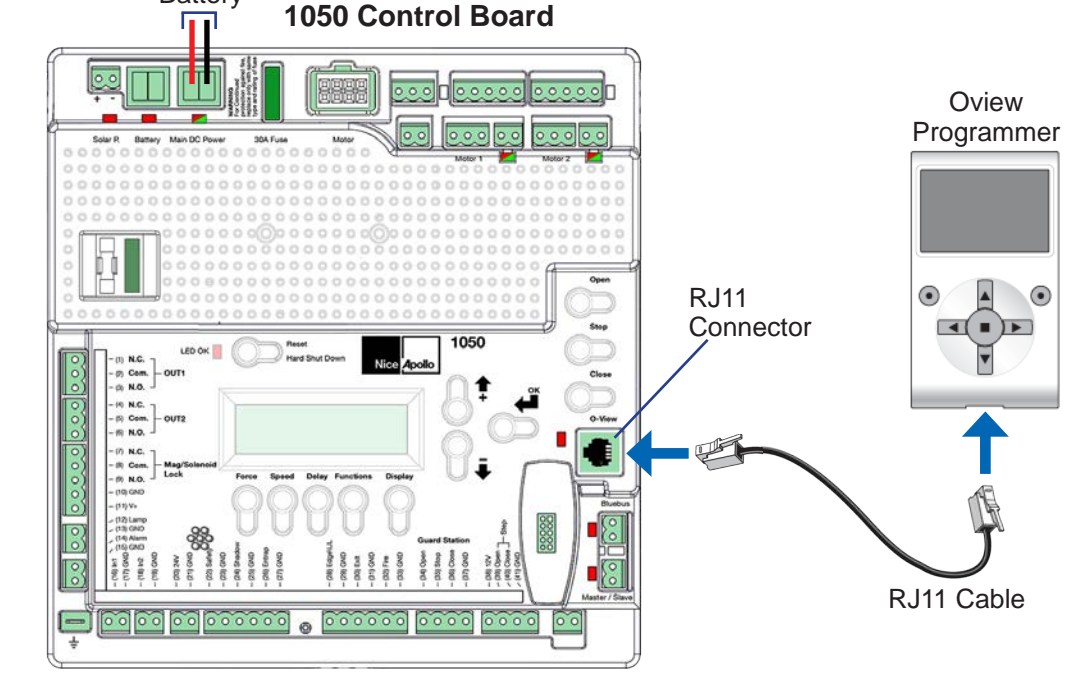

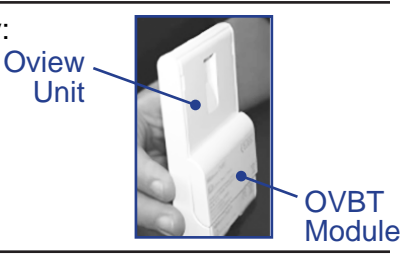

**DATE:** 05/12/2020

1

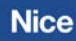

# **Firmware Update Instructions**

1050 Controller (Instruction P/N MX4936)

### Firmware Update Instructions: NOTE: Step numbers are referenced in the images below.

Software and install on the PC.

- 7. Launch the Opera software and select the "Devices" icon in Opera interface to display Device List window.
- 8. Select the "Board 1050" icon to display Login to the control board.

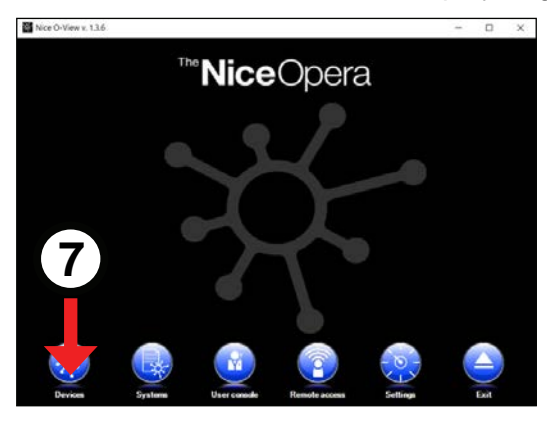

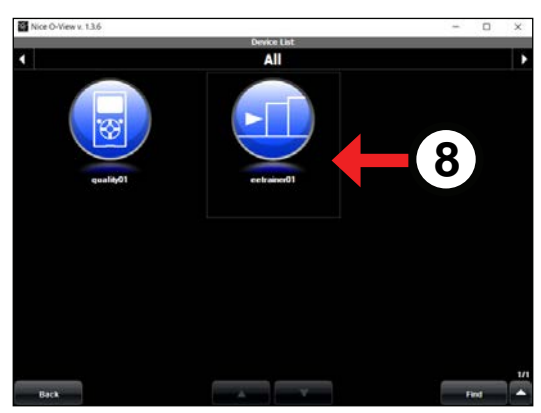

- 9. Enter password "1234" and press "Login" to log into control board and display the Control Panel.
- 10. Select "Advanced Functions" to enter function menu.

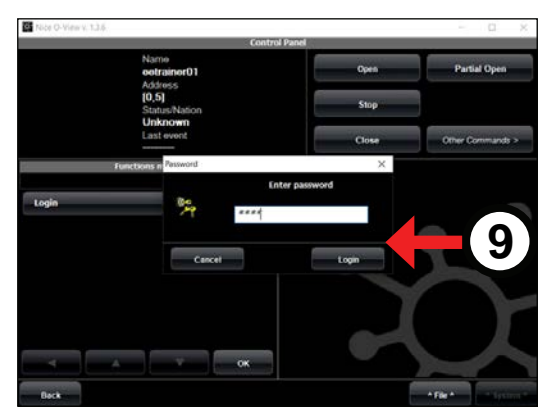

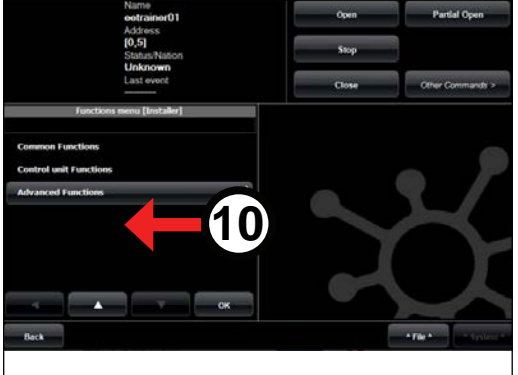

- 11. Select "Firmware Update" in menu to display Firmware Update window.
- 12. Press "Select File" and navigate to hex file downloaded in Step 2, select it and press OPEN.

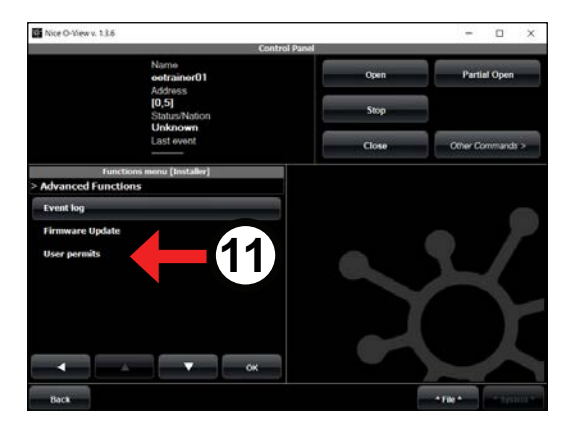

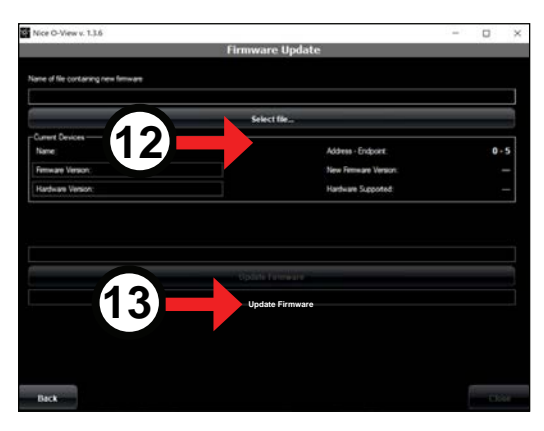

- 13. Press "Update Firmware" to begin the update process, which takes about 2 to 5 minutes. When update is complete, "Update Completed Succesfully!" is displayed in the Firmware Update window.
- 14. To confirm update, cycle power of 1050 board and observe firmware version in 1050 display at startup.